Make Complaints

You can make complaints regarding any organization or service provided by organizations. In order to make any type of complaints click on the sub menu item [] Make a Complaint[] in [] COMPLAINTS[] in the main menu as shown in Fig. 14.1.

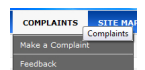

Fig. 14.1: Make a Complaint sub menu in COMPLAINTS main menu item.

Once you click on  $\square$  Make a Complaint $\square$  the following list of organization types will be displayed to the citizen. (Fig. 14.2)

| н<br>Н | Authorities Commissions                                      |  |  |  |
|--------|--------------------------------------------------------------|--|--|--|
|        | <ul> <li>Sri Lanka Legal Aid Commission</li> </ul>           |  |  |  |
|        | Human Rights Commission of Sri Lanka                         |  |  |  |
|        | University Grants Commission                                 |  |  |  |
|        | Commission to Investigate Allegations of Bribery or Corrupti |  |  |  |
|        | Tertiary and Vocational Education Commission                 |  |  |  |
| •      | Corporation                                                  |  |  |  |
| ¥.     | Departments                                                  |  |  |  |
| ÷      | District Secretariats                                        |  |  |  |
| ¥.     | Divisional Secretariats                                      |  |  |  |
| ÷      | Government Banks                                             |  |  |  |
| ÷      | Local Councils                                               |  |  |  |
|        | Ministries                                                   |  |  |  |
| ÷      | Municipal Councils                                           |  |  |  |
|        | Other Government Organizations                               |  |  |  |
| ¥.     | Parliament                                                   |  |  |  |
|        | Presidential Secretariet                                     |  |  |  |
| ÷      | Prime Minister's Office                                      |  |  |  |
|        | Provincial Councils                                          |  |  |  |
|        | Statutory Boards                                             |  |  |  |
| ¥.     | Urban Councils                                               |  |  |  |
|        |                                                              |  |  |  |

Fig. 14.2: List of organization types for making a complaint.

When you select an organization you will be prompted to confirm the selection by a message box as shown in Fig. 14.3.

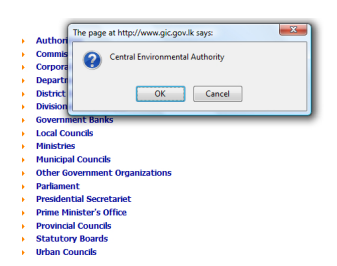

Fig. 14.3: Message box for confirming organization in make a complaint.

Once you confirm the selection of organization you will be directed to the make complaint form as shown in Fig. 14.4.

| rvice Name:  | - Genral -                                                                 |      |
|--------------|----------------------------------------------------------------------------|------|
| ur e-mail:   |                                                                            |      |
| lephone No:  |                                                                            |      |
| ur Birthday: | Z002-07-23<br>Your ID number or any private details can't be viewed by oth | ners |
| inder:       | Male 💿 Female 💿                                                            |      |
| ur NIC No::  |                                                                            |      |
| bject::      |                                                                            | SEN  |
| issage:      |                                                                            |      |
|              |                                                                            |      |
|              |                                                                            |      |
|              |                                                                            |      |
|              |                                                                            |      |
|              |                                                                            |      |
|              | .0                                                                         |      |
|              | SITEP                                                                      |      |
|              | 217                                                                        |      |
|              |                                                                            |      |
|              |                                                                            |      |

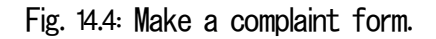

The selected organization name will be listed in the top of the form and a selection box provided to select a service of that organization. If you do not select any service, by default a general complaint will be made to the organization. You have to fill all the required fields and enter the verification code before submitting the complaint.

Upon successful submission of the complaint you will receive a token number that is also emailed to the email address provided. (Fig. 14.5) You can use the token number to view the reply to your complaint afterwards form the DFeedbackD sub menu in DComplaintsD main menu. However you will have to wait at least a day to receive a reply. This will be discussed in detail in DView Feedback for ComplaintD page in help.

Thankyou for sending us a complaint. Your reference number of the complaint will be e-mail to your account. Your Complaint token is 9125957692

Fig. 14.5: Reply after sending a complaint.